# Imagicle Hotel. Guida alla configurazione delle centrali Ericsson BusinessPhone

2016

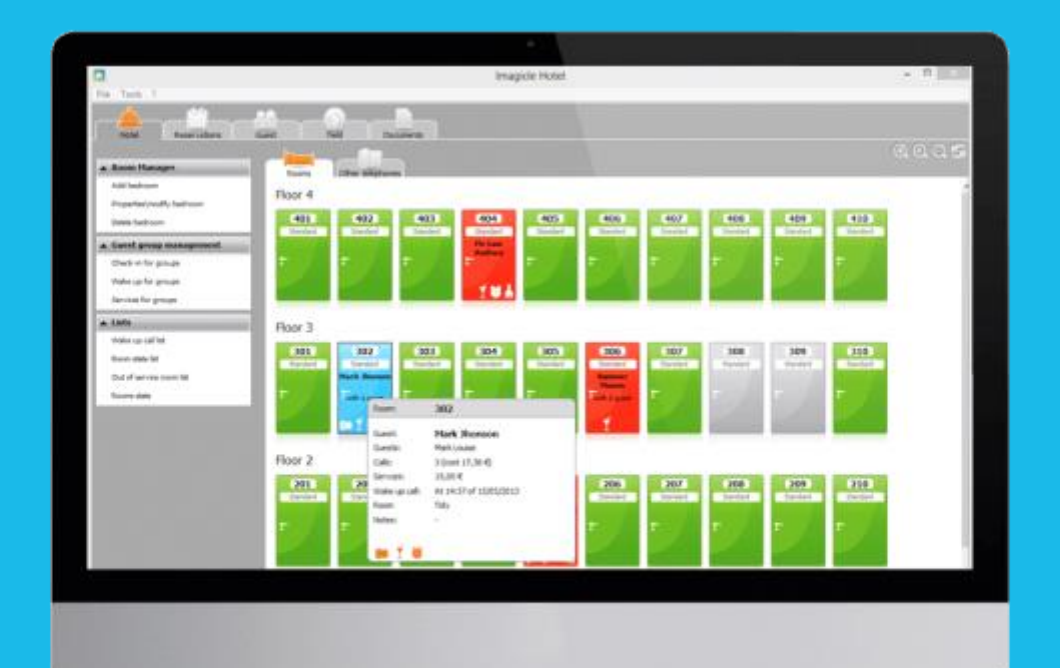

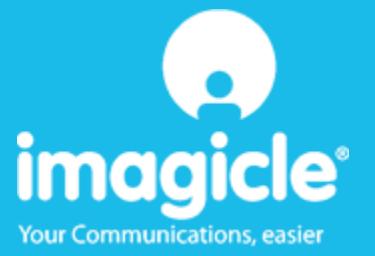

#### Indice

| 1 | CENTRALI ERICSSON SUPPORTATE                                                                     |
|---|--------------------------------------------------------------------------------------------------|
| 2 | COME PROGRAMMARE LA CENTRALE PER L'INTEGRAZIONE CON BLUE'S RECORDER PRO 6                        |
| 3 | CONFIGURARE LA CONNESSIONE CON IL CENTRALINO                                                     |
| 4 | CONFIGURARE BLUE'S HOTEL PRO                                                                     |
| 5 | COSA FARE SE                                                                                     |
|   | 5.1.1 Il Recorder non si connette al centralino14                                                |
| 6 | SUPPORTO TECNICO - ASSISTENZA POST VENDITA 15                                                    |
|   | RATTO DELLA DOCUMENTAZIONE ERICSSON PER LO SCHEMA DI COLLEGAMENTO SERIALE TRA CENTRALINO E PC.16 |

#### Imagicle Hotel.

Il software che hai sempre desiderato per il tuo Hotel!

Blue's Hotel Pro è la soluzione ideale per i piccoli e medi Hotel. Integrata con il centralino telefonico, completa di documentazione addebiti, è l'applicazione più facile da utilizzare oggi disponibile sul mercato per gestire i servizi alberghieri da PC (senza bisogno

di digitare alcun codice dal posto operatore).

Blue's Hotel Pro permette di gestire le prenotazioni, visualizzare al volo lo stato delle camere, fare check-in e check-out degli ospiti - singoli o gruppi, programmare e controllare l'esito delle sveglie, addebitare servizi a pagamento, con 1 solo click fare un conto chiaro e completo di tutti i servizi utilizzati durante il soggiorno.

Blue's Hotel Pro è scalabile e si può scegliere tra diverse versioni in base al numero di telefoni presenti in hotel: da 12 a 500 interni. Se si ha più di 500 camere o se si desidera effettuare analisi dei costi telefonici, oltre ad avere l'applicazione di front end per i servizi alberghieri, è possibile utilizzare Blue's Professional Advance che include Blue's Hotel Pro.

#### 1 Centrali Ericsson supportate.

Blue's Hotel Pro consente di implementare le funzionalità Hotel sulle centrali della famiglia Ericsson BusinessPhone.

I collegamenti previsti per poter usufruire delle funzionalità hotel sono di tipo

Seriale

sia per la gestioni dei comandi hotel sia per la documentazione e l'addebito delle chiamate.

Deve essere utilizzato un cavo seriale standard Ericsson:

- TSR9020448/1 R2A 25 pin lunghezza 5 metri
- TSR9020448/1 R3A 9 pin lunghezza 5 metri
- TSR9020448/2 R4A 9 pin-lunghezza 15 metri

#### IMPORTANTE

Per la piedinatura del cavo seriale seguire le 'Istruzioni di configurazione Ericsson' riportate in appendice a questo documento.

# 2 Come programmare la centrale per l'integrazione con Blue's Recorder Pro

Configurare il centralino in base alle schermate sottostanti

1. Extensions

| BWS - ASSINDUS - Microsoft Internet                                                                                 | xplorer                                                                                                    |             |
|----------------------------------------------------------------------------------------------------|----------------------------------------------------------------------------------------------------|-------------|
| i Indirizzo 🍓 http://127.0.0.1/serviet/ent                                                                          |                                                                                                    | 🖉 🔁 Val 🛛 🍂 |
|                                                                                                    | Security Configuration Help System Tools About Logout                                                                                                    |             |
|                                                                                                    | Loudspeaker Paging Programmable Keys Individual Short No.                                                                                                    |             |
| Configuration - (221) ASSINDUS - ASSINDUS  B Boards  Cardiess  Cardiess  Digital  P Trunks                          | Assigned slave (5532) : "" Extension type Guest extension? [0118] :  Call cabin extension? [0191] :  Voice mail extension? [0125] :  Use as CTI operator instrument? [0125] :  Options                                                                                                    |             |
| B Q Directory<br>B → Number series<br>B g System ><br>B g Croups<br>B g Facilities<br>B √ Factors<br>B → Interfaces | Relay control [0145] : 0. Disabled                                                                                                    | ]           |
| 中 《Plantenance 》<br>別·豐                                                                                             | Meter info allowed on display?       [0146] : •         Automatic display of metering info? [0140] : •         Type of meter info       [0142] : 3: Real cost in local currency. •                                                                                                    |             |
|                                                                                                    | Exercise Configuration           Diversion on no reply to slave? [0165] :            Slave always logged on?         [0166] :            Ring on master and slave?         [0162] :            Nessage system            Password check at message retrieving? [0160] :             Naibox :         0         1         2         3         4         5         6         7         5         9         10         11         12         14         15 |             |
|                                                                                                    | Access to common malbox? ((501) +                                                                                                    | ×           |
| Search for command: GO                                                                                              | Submit Reload Copy Back                                                                                                    |             |

2. Trunks / ISDN

| 🗟 BHS - ASSINDUS - Microsoft Internet Explorer                                                                                                    |                                                                                                    |  |  |  |
|----------------------------------------------------------------------------------------------------|----------------------------------------------------------------------------------------------------|--|--|--|
| i Ingirizzo 🕘 http://127.0.0.1/servlet/sent                                                                                                    | 🛩 🔁 Val 🛛 🥂                                                                                                    |  |  |  |
| ERICSSON 🗲                                                                                                    | Security Configuration Help System Tools About Lagout                                                                                                    |  |  |  |
|                                                                                                    | General Call Handling Outgoing Traffic Snorming Traffic Register Signal Metering                                                                                                    |  |  |  |
| Configuration - (700) ASSINDUS > ASSINDUS  Solution - (700) ASSINDUS >  ASSINDUS  Solution  Trank  Analog  CAS  ISDN  X.25  Trank Routes >  Directory  b. Number series  Solution  System >  Solution  Follows  Solution  Follows  Follows  Follows                                                                                                    | Call Information Logging Call information logging Log outgoing calls? (5305): v Log duration time (5305): 00 minutes 00 seconds Log minimum meter pulses (5305): 0 Bar outgoing calls? (6306): 0 Oisled number: suppress (5305): 0 v Number: 0 1 2 3 4 5 6 7 8 9 Log dialed number (5305-6315) v v v v v v |  |  |  |
| er foj Interfaces<br>Profile<br>Maintenance ><br>Re 20<br>Maintenance ><br>Re 20<br>Maintenance > | Number : 0 1 2 3 4 5 6 7 8 9 10 11 12 13 14 15         Account code A-COS [5316-6331]:         Lag minimum cost [5332]:         Corporate Network         Corporate Network                                                                                                    |  |  |  |
| Search for command:                                                                                                    | Submit Reload Copy Back                                                                                                    |  |  |  |
| Cperazione completata                                                                                                    | 🥥 Internet                                                                                                    |  |  |  |

Selezionare le impostazioni in modo che vengano documentate le chiamate in uscita e venga riportato il numero digitato nella documentazione degli addebiti (comando 6301).

Programmare inoltre il comando 1914 come illustrato in figura

| Se | Services                                              |                                               |  |  |  |
|----|-------------------------------------------------------|-----------------------------------------------|--|--|--|
|    | Charging method                                       | 1914] : 3: AOC permanent                      |  |  |  |
|    | MCID activation request allowed?                      | [1917] :                                      |  |  |  |
|    | UUS services activation request                       | [1940] : D: UUS service not requested         |  |  |  |
|    | Explicit UUS service 1 activation request?            | [ <u>1941]</u> : 🗖                            |  |  |  |
|    | Explicit UUS service 2 activation request?            | [ <u>1944]</u> : 🔽                            |  |  |  |
|    | Explicit UUS service 3 activation request?            | [ <u>1945]</u> : 🔽                            |  |  |  |
|    | UU-information length for UUS service 1               | [1942] : 0: 128 octets 💌                      |  |  |  |
|    | UU-information in ALERT message                       | [ <u>1943]</u> : 🔽                            |  |  |  |
|    | Carrier for proprietary services                      | [1949] : 1: User User Information (UUI)       |  |  |  |
|    | Call Forwarding with Partial Rerouting<br>subscribed? | [1972] :                                      |  |  |  |
|    | ISDN stimulus services                                | [1973] : O: no stimulus services provided 🛛 🔽 |  |  |  |

3. Interfaces – I/O Ports

| 🕽 BNS - ASSINDUS - Microsoft Internet Explorer 🛛 💽 🗖 🔀 |                                                       |             |  |  |
|--------------------------------------------------------|-------------------------------------------------------|-------------|--|--|
| Indirizzo 🕘 http://127.0.0.1/servlet/sent              |                                                       | 👻 🔁 Val 🛛 🔊 |  |  |
| ERICSSON 🗲                                             | Security Configuration Help System Tools About Logout |             |  |  |
| Configuration - (0/0) ASSINDUS >                       | I/O Port (0/0)                                        |             |  |  |
| Extensions                                             | 1/0 Port                                              |             |  |  |
| B C Directory                                          | Device type [6005] : 5: CIL without line protocol     |             |  |  |
| B-122, Number series                                   | Characteriset [6202] : 1: US-ASCII                    |             |  |  |
| 🗄 🛃 System i                                           | Baud rate [6009] : 9600 Baud ¥                        |             |  |  |
| III 9 Facilities                                       | Master/slave [6010] : 0: master ¥                     |             |  |  |
| 🗄 🖌 Features                                           | Autoselect allowed? [6011] :                          |             |  |  |
| E-By Interfaces                                        | Route on request [6012]   O&M with EMS/RASC V         |             |  |  |
| Application 1/0 >                                      | Dial attempts [6813] I D V                            |             |  |  |
| сп,                                                    | Dialled number [6014] :                               |             |  |  |
| B Maintenance >                                        | Dial pause [6015] : 0 seconds                         |             |  |  |
| - 4ah                                                  | Madeministration (1991-11) CO-144                     |             |  |  |
|                                                        | Hodem Int sting (2025) : 50-1MI                       |             |  |  |
|                                                        | Submit Baland Bask                                    |             |  |  |
|                                                        | Coutine Pressar Cauce                                 |             |  |  |
|                                                        |                                                       |             |  |  |
|                                                        |                                                       |             |  |  |
|                                                        |                                                       |             |  |  |
|                                                        |                                                       |             |  |  |
|                                                        |                                                       |             |  |  |
|                                                        |                                                       |             |  |  |
| Search for command: GO                                 | Submit Reload Back                                    |             |  |  |
| Coperazione completata                                 |                                                       | Internet .: |  |  |

La voce 'Baud rate' impostata sul centralino dovrà essere riportata in fase di configurazione della connessione al centralino come velocità della porta seriale.

4. Interfaces – Application I/O

Selezionare il protocollo di comunicazione CIL4HOTEL per versioni maggiori od uguali a R13, o CIL3HOTEL per versioni inferiori

| BINS - HOTEL ABANO TERME - Nicroso                                                                                                    | ft Internet Explorer  |                                                                                                    |                                                            |                                                                 |             |
|----------------------------------------------------------------------------------------------------|-----------------------|----------------------------------------------------------------------------------------------------|------------------------------------------------------------|-----------------------------------------------------------------|-------------|
| Trigirizzo 📵 http://127.0.0.1/serviet/sent                                                                                                    |                       |                                                                                                    |                                                            |                                                                 | 💌 🔁 Vai 🛛 🥂 |
| ERICSSON 🗲                                                                                                    | Security Configuratio | on Help Syste                                                                                                    | m Tools About                                              | Logout                                                          |             |
| Configuration - HOTEL ABAND TERME ><br>HOTEL ABAND TERME<br>Configuration - HOTEL ABAND TERME<br>Configuration - HOTEL ABAND TERME ><br>Configuration - HOTEL ABAND TERME ><br>Configuration - HOTEL ABA | Application I/O       | [6403]         1         0000           [6402]         2         1           [6402]         1         1           [6402]         1         1           [6402]         1         1           [6402]         1         1           [6402]         1         1           [6402]         1         1           [6403]         1         1           [6403]         1         1           [6403]         1         1           [632]         1         1 | Channel 0<br>0<br>II CL4HOTEL (bi) V<br>seconds<br>minutes | Channel 1<br>Hotel CILHOTEL (b)<br>5<br>70 seconds<br>5 minutes |             |
| 20                                                                                                    | outrine relocid       |                                                                                                    |                                                            |                                                                 |             |
| e                                                                                                    |                       |                                                                                                    |                                                            |                                                                 | Internet    |

| 8M5 - Hotel le tre vaselle - Microsoft Int                       | ternet Explorer                                                                        |            |
|------------------------------------------------------------------|----------------------------------------------------------------------------------------|------------|
| oogle 8 -                                                        | • Effettua la ricerca - 🛷 - 🚇 - 😥 - 🏫 Segnaltri - 📴 Trova - 🖤 Controlo - 👫 Traduci - 🎬 | - Co Entra |
| MASTRA                                                           | Security Configuration Help System Tools About Lagout                                  |            |
| Configuration - Notel le tre veselle ><br>• Notel le tre veselle | Application I/O                                                                        |            |
| B Stensions                                                      | Channel 0 Channel 1                                                                    |            |
| B Trunks                                                         | Initiate I/O ports (6401) : 00000                                                      |            |
| B <sup>-1</sup> 2. Number series                                 | Activate I/O ports? (6402) : 🔛                                                         |            |
| 🕀 🛃 System )                                                     | Format table [6403] : Hotel CIL3HOTEL (b) Metel CL3HOTEL (b)                           |            |
| B P Facilities                                                   | Lines per page (6104) :  63  63                                                        |            |
| Features                                                         | 1/0 time supervision [6405] : 70 seconds 70 seconds                                    |            |
| I/O Ports >                                                      | Automatic 1/O activation [6405] : 5 minutes 5 minutes                                  |            |
| Application 1/0 >                                                |                                                                                        |            |
| B- Maintenance >                                                 | Test protocol 1/0                                                                      |            |
| 8-22                                                             | Enable test protocol [6432] :                                                          |            |
|                                                                  | FURTH OFFICIAL CONTRACTOR                                                              |            |
|                                                                  |                                                                                        |            |
|                                                                  | Submit Relat                                                                           |            |
|                                                                  |                                                                                        |            |
|                                                                  |                                                                                        |            |
|                                                                  |                                                                                        |            |
|                                                                  |                                                                                        |            |
|                                                                  |                                                                                        |            |
| earch for command: 60                                            | Submit Reload                                                                          |            |
|                                                                  |                                                                                        | Internet   |

#### IMPORTANTE

La connessione deve essere fatta sulla porta seriale 0 della CPU-D4 o CPU-D5.

#### 3 Configurare la connessione con il Centralino

- 1) All'avvio del Blue's Hotel Pro, se non si avvia automaticamente, lanciare la "Configurazione della Connessione al centralino" dal gruppo di programmi di Blue's
- 2) Nell' apposito campo assegnare un nome indicativo per il centralino, ad esempio "Centralino1" come mostrato in figura, selezionare la voce "Sono connesso al centralino con funzionalità Hotel:", selezionare "Ericsson BusinessPhone Hotel" e premere il tasto "Avanti >"

| 🖳 Configurazione di Blue's - Connessione al cen                                                | tralino 🛛 🔀                                                                            |
|------------------------------------------------------------------------------------------------|----------------------------------------------------------------------------------------|
| <b>Tipo di collegamento</b><br>Specifica qui in che modo il computer è collegato al centralino | telefonico.                                                                            |
| Inserire un nome indicativo per questo centralino:                                             | ntralino3                                                                              |
| Indicare di seguito il tipo di connessione con il centralino:                                  |                                                                                        |
| 🔘 Sono connesso direttamente al centralino                                                     |                                                                                        |
| 🔍 Sono connesso al centralino tramite Blue's IP Buff                                           | fer                                                                                    |
| Sono connesso tramite rete TCP/IP al centralino:                                               | Aastra (Ascom) 📃                                                                       |
| Sono connesso al centralino con funzionalità Hote                                              | el: Alcatel OmniPCX Hotel - OX 💌                                                       |
| 🔘 Sono connesso tramite Modem a:                                                               | Alcatel OmniPCX Hotel - OX                                                             |
| C Sono connesso al centralino tramite:                                                         | Ericsson BusinessPhone Hot<br>Matra NeXspan Hotel<br>Promelit Open IP - Progetto =     |
|                                                                                                | Samsung ÓfficeServ Hotel<br>Samsung OfficeServ ip Hote<br>Selta Hotel<br>Tenovis Hotel |
|                                                                                                | Siemens Hipath 3000 Hotel 💌                                                            |

Nella schermata successiva selezionare porta seriale e velocità così come impostata al punto
 della configurazione del centralino, alla voce 'Baud rate'.

| ≞, Configurazione di Blue's - Connessior                                                                              | e al centralino 🛛 🛛 🚺                  |  |  |  |
|----------------------------------------------------------------------------------------------------|----------------------------------------|--|--|--|
| <b>Parametri di collegamento</b><br>Specifica qui in dettaglio i parametri di collegamento con il dispositivo scelto. |                                        |  |  |  |
| Porta COM:<br>Velocità:<br>Numero bit dati:<br>Parità:<br>Numero bit stop:                                            | COM1<br>9600 ▼<br>7 ▼<br>Pari ▼<br>1 ▼ |  |  |  |
|                                                                                                    | < Indietro Annulla                     |  |  |  |

#### 4 Configurare Blue's Hotel Pro

- 1) Lanciare Blue's Hotel Pro
- 2) Se la configurazione non si avvia in automatico, dal menu "File" selezionare la voce "Configurazione..."
- Come mostrato nell'immagine sottostante, selezionare il nome dell'Hotel, un logo se disponibile.
   Selezionare la voce "Crea tutte le camere adesso" e premere il tasto "Avanti >".

#### IMPORTANTE

Se le camere sono già state create precedentemente, selezionare 'Prosegui la configurazione senza creare le camere' per accedere direttamente alla sezione 'Collegamento con il centralino'

| Configurazione di Blue's Hotel Pro                                                        |                           |
|-------------------------------------------------------------------------------------------|---------------------------|
| Dati generali dell'Hotel                                                                  |                           |
| <ul> <li>✓ Nome Hotel</li> <li>✓ Logo Hotel</li> </ul>                                    | Hotel ***** LogoHotel.bmp |
| <ul> <li>Crea tutte le camere adesso</li> <li>Prosegui la configurazione senza</li> </ul> | a creare le camere        |
|                                                                                           | < Indietro Annulla        |

4) Seguire le istruzioni a video per inserire le camere, specificando il tipo, il numero di posti letto, il costo standard ed associargli un numero di interno. Sarà possibile inoltre inserire eventuali interni non associati a camere.

5) Nella sezione 'Collegamento al centralino' selezionare la voce 'Ericsson BusinessPhone'

| Configurazione di Blue's Hotel F | Pro                                                                                                    | × |
|----------------------------------|----------------------------------------------------------------------------------------------------|---|
| Collegamento al centralino       |                                                                                                    |   |
| Modello del centralino           | Ericsson BusinessPhone<br>Siemens Hipath 3000<br>Aastra Hotel Service<br>Alcatel OmniPCX Hotel<br>Avaya Ip Office<br>Elmeg ICT88X Hotel<br>Ericsson BusinessPhone<br>Non in questo elenco<br>InnovaphoneT api<br>Matra NeXspan<br>Promelit Open IP - Progetto 128 Hotel<br>Samsung OfficeServ<br>Selta Hotel<br>Telefono Generico T api<br>Telefono Siemens optiPoint<br>Tenovis Hotel |   |
|                                  | < Indietro Avanti > Annulla                                                                                                    | • |

6) Indicare il PC sul quale è attivo il sistema di acquisizione delle telefonate

| Configurazione di Blue's Hotel Pro                                            |                                       | × |
|-------------------------------------------------------------------------------|---------------------------------------|---|
| Collegamento al centralino                                                    |                                       |   |
| Indicare il PC sul quale è attivo il sist<br>(Blue's Recorder)<br>© Questo PC | tema di acquisizione delle telefonate |   |
| C off C failed                                                                | 0.0.0.0                               |   |
|                                                                               | < Indietro Fine Annulla               |   |

7) Premere il tasto "Fine" per ultimare la configurazione

A questo punto si può procedere con l'utilizzo del Programma Blue's Hotel Pro.

#### 5 Cosa fare se ...

- 5.1.1 Il Recorder non si connette al centralino
  - Verificare la piedinatura del cavo seriale
  - Verificare che la velocità della seriale sia identica sia sul centralino sia nella configurazione della connessione

#### 6 Supporto tecnico - assistenza post vendita

Siamo a vostra disposizione dal lunedì al venerdì dalle 8:30 alle 12:30 e dalle 14:00 alle 18:00

 $\Box$  web www.telcen.it/assistenza.asp

e-mail assistenza@telcen.it

□ telefono +39.0584.943232

□ fax +39.0584.943325

#### Appendice.

Estratto della documentazione Ericsson per lo schema di collegamento seriale tra centralino e PC.

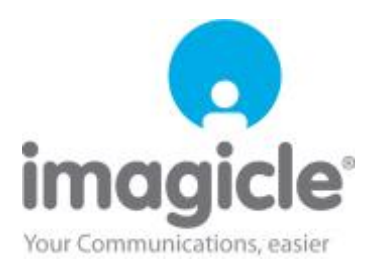